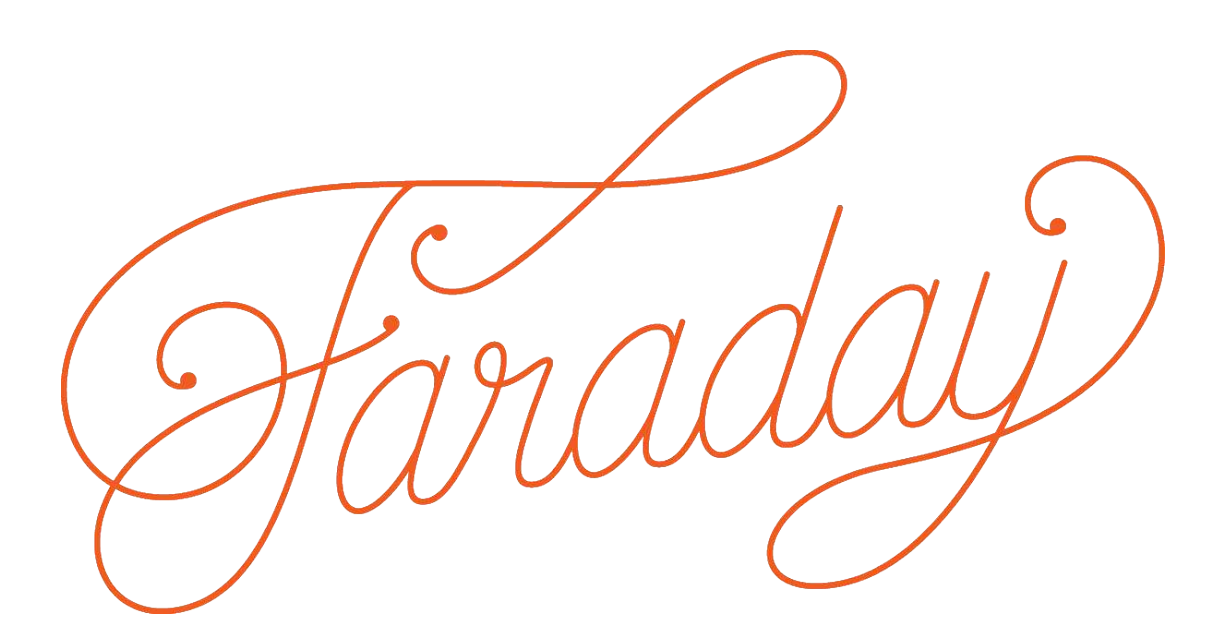

Updating Faraday Firmware 8.29.17\_v1 Tools needed Windows (7 or later) Computer Faraday M5 USB Serial Cable

**IMPORTANT:** FIRMWARE UPDATES ARE NOT COMPATIBLE WITH FIRST GENERATION PORTEURS.

IF YOU ARE UNSURE THE GENERATION OF THE PORTEUR CHECK THE CONTROLLER VERSION ON THE NON DRIVE SIDE OF THE CONTROLLER. IF THE REVISION IS D OR LATER THE BIKE IS SAFE TO BE UPDATED

## NOT COMPATIBLE

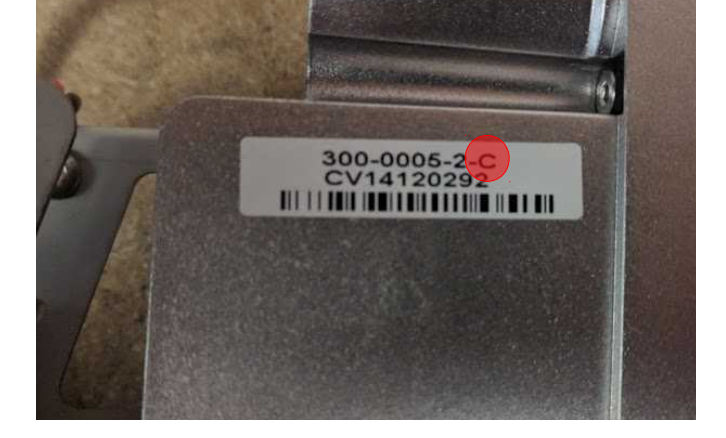

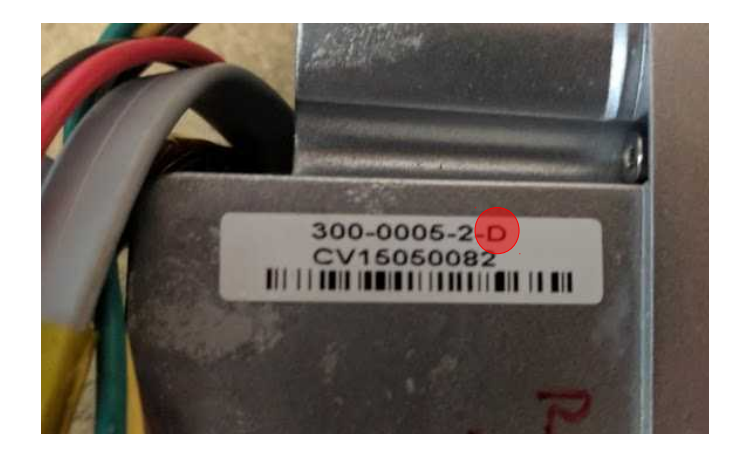

COMPATIBLE

Step One: Open Faraday Utility

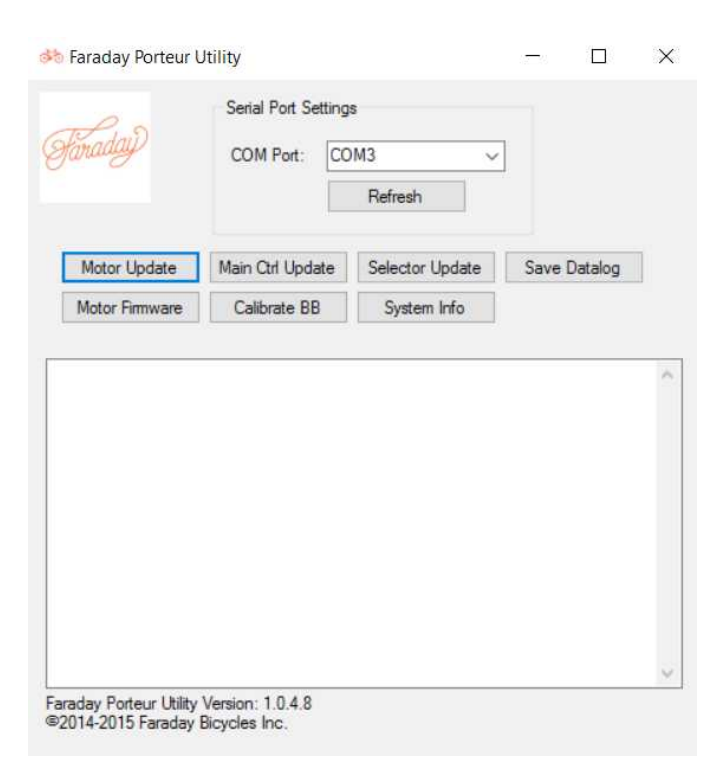

**Step Two:** Connect serial cable to Computer. Make sure computer is connected to the Internet so that it can download any necessary drivers. Click *refresh* in the Porteur Utility and select appropriate COM Device.

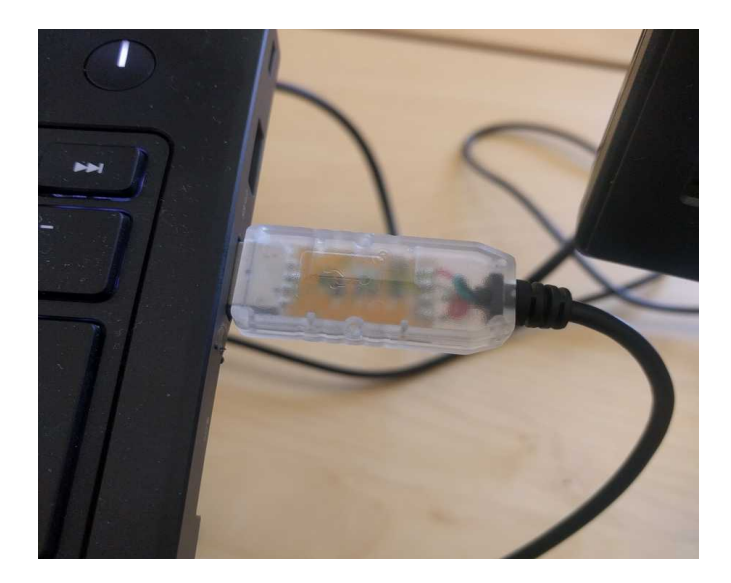

 $\sim$ 

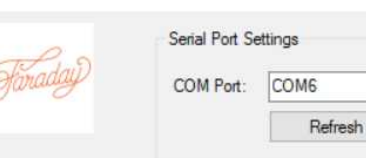

**Step Three** Disconnect the mode sector

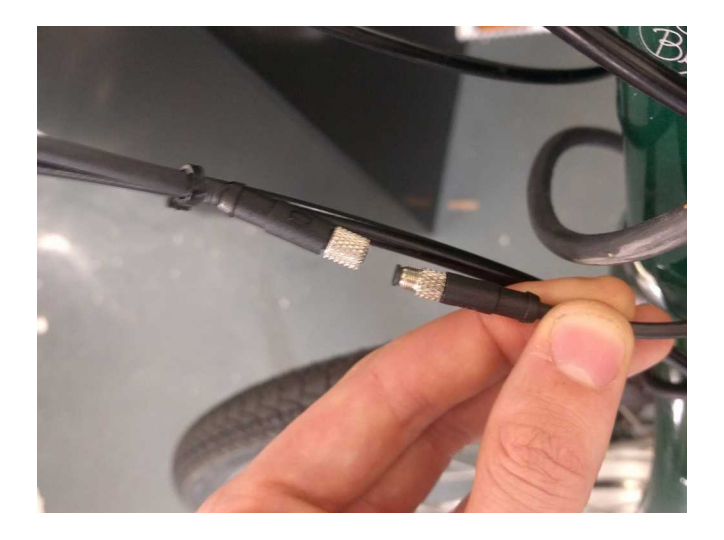

**Step Four** Connect the serial cable to the top tube cable and mode selector. Take care not bend any pins by lining up the arrows on the connectors.

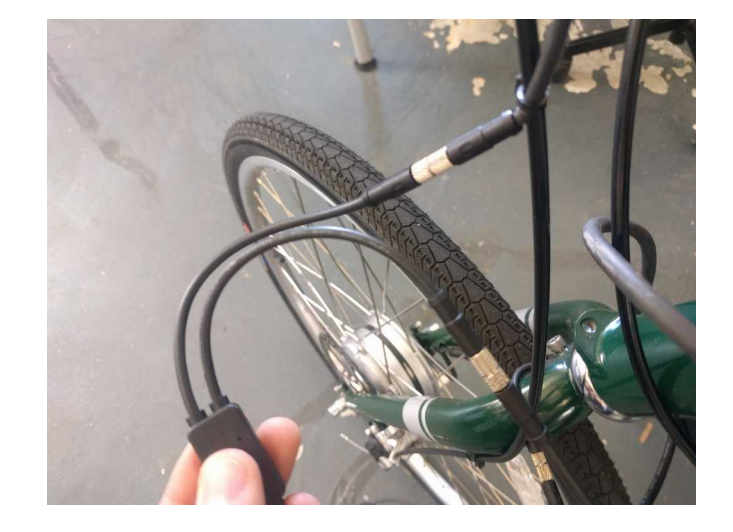

**Step Five** Make sure the bike is powered on. Test connection by selecting *System Info* in the Faraday Utility. The bike details should be displayed.

| Pin                                                                             | Serial Port Setting                                                                        | s               |              |
|---------------------------------------------------------------------------------|--------------------------------------------------------------------------------------------|-----------------|--------------|
| naday                                                                           | COM Port: CO                                                                               | )M6 ~           | ]            |
|                                                                                 |                                                                                            | Refresh         |              |
| Motor Update                                                                    | Main Ctrl Update                                                                           | Selector Update | Save Datalog |
| Motor Firmware                                                                  | Calibrate BB                                                                               | System Info     |              |
| bike on or cycle<br>ery Firmware Vers<br>Controller Versio<br>ctor Switch Versi | power to access syst<br>ion: 23-Jul-14<br>in: 2.1 (2015-4-15)<br>on: 1.3 (2014-5-19)<br>st | em information. |              |

Step Six Download the latest firmware update: https://www.dropbox.com/s/jriagw36 lur35jc/RearController %20V2.2.4r.hex?dl=0

**Step Seven** Download the file from Dropbox repository.

**Step Eight** Select *Main Ctrl Update* in the Faraday Utility. Navigate to the downloaded .hex file. Upon selection, the new parameters will be flashed onto the bike. If nothing happens toggle the switch power on the bike.

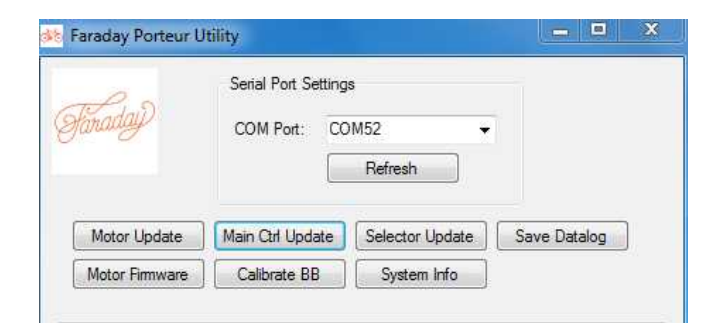

Download

000

F

Share

| 1                                | 0/20/2017 12:24 PWI  | HEA FIRE |
|----------------------------------|----------------------|----------|
|                                  |                      |          |
|                                  |                      |          |
|                                  |                      |          |
|                                  |                      |          |
|                                  |                      |          |
| m                                |                      |          |
| ाग<br>RearController V2.2.4r.hex | .▼ Hex files (*.hex) |          |

**Step Nine** The system may give errors. This is not usually a problem. If the program retries more then then five times, restart both the utility and the bike and try again.

Hex file opened. Turn on or cycle power on bike to load firmware. Bike powered on. Starting bootloader. Bootloader ready. Programming system controller.

Programming Error. Retrying. Starting bootloader. Bootloader ready. Programming system controller.

Programming Error. Retrying. Starting bootloader. Bootloader ready. Programming system controller.

**Step Ten** When prompted to erase the bike's data log, select *Yes.* 

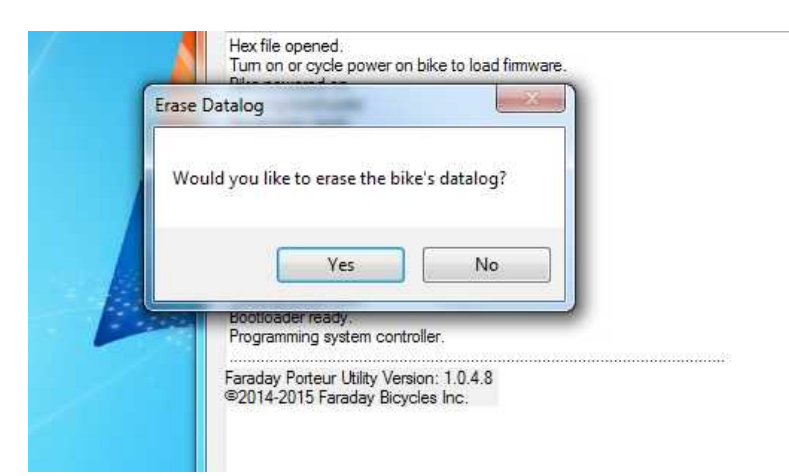

**Step Ten** Disconnect the the serial cable and reconnect the selector. The bike should be good to go! Always make sure to take it on a test ride.